## Select a SQL Server

In the Select a SQL Server section of the Register a SQL Server wizard, specify the SQL Server instance you want to add to IDERA SQL Secure for auditing.

## To specify an instance:

- 1. Type the name of the instance you would like to audit.
- 2. Click the ellipsis button to access a list of monitored SQL Servers in your domain, browse to locate your respective instance, then click **OK** to add it.
- 3. Click Next to go to the following section and Specify your connection credentials.

| 0 | You can add as many instances as your SQL Secure license provides. For more information, see Managing Your SQL Secure Licenses. |
|---|----------------------------------------------------------------------------------------------------|
|   |                                                                                                    |

SQL Secure tells you who has access to what on your SQL Server databases. Learn more > >

|  | IDERA Website | Products | Purchase | Support | Community | About Us | Resources | Legal |
|--|---------------|----------|----------|---------|-----------|----------|-----------|-------|
|--|---------------|----------|----------|---------|-----------|----------|-----------|-------|